## 1. 學校網頁 https://www.hrgps.edu.hk/

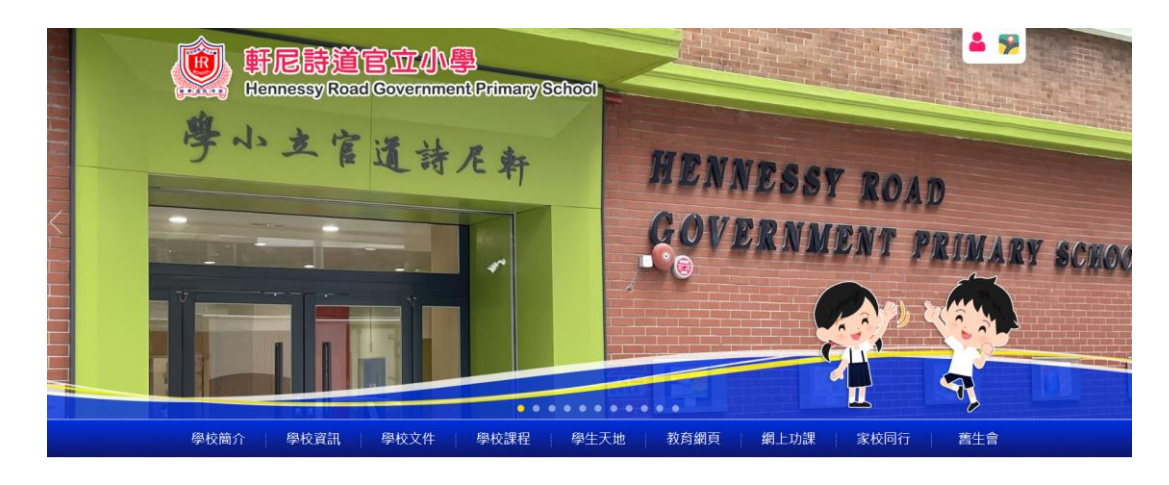

2. 選取第七欄一網上功課 ———— 「適學網」

|                                                       |                                            | 這學網                          |                    |
|-------------------------------------------------------|--------------------------------------------|------------------------------|--------------------|
|                                                       | 11                                         | STAR                         |                    |
| 最新消息                                                  | 學生同                                        | <mark>戈就</mark> e倪讀學校計劃      | 更多                 |
|                                                       |                                            | 香港教育城學生獎勵計                   | B)                 |
| 29/01/2024 新增相關,KI HK Programme – In the Common Koom」 | 20/10/202                                  | 3 20<br>我愛閱讀花園(中文)           | 校陈游亦比賽             |
| 25/01/2024 第九屆全港運動會                                   | 18/04/202                                  | 3 港.<br>A Passage A Week (英3 | (男、女子組)<br>()      |
| 24/01/2024 新增相簿「海洋公園户外學習日」                            | 21/03/202                                  | 3 20                         | 校際排球比賽季軍(女子組)      |
| 24/01/2024 新增相簿「早會頒獎禮(九)」                             | 21/03/202                                  | e-smart2.0 (数学 1 吊詞<br>3 20  | V<br>校際排球比賽冠軍(男子組) |
| 24/01/2024 新增相薄「衛理軒長者學苑」                              | 12/01/202                                  | google classroom             | - 校際乒乓球比賽          |
| 23/01/2024 新増相簿「教商局常任秘書長訪校」                           |                                            |                              |                    |
| 23/01/2024 新增相簿「早會頒獎禮(八)」                             | <ul> <li>111111</li> <li>111111</li> </ul> |                              |                    |

## 3. 請以小校園登入名稱及密碼登入「適學網」網頁(貼於學生手冊 P.31)

| 、 香港教育城                    |   |    |
|----------------------------|---|----|
| 🕑 нкеdCity                 |   |    |
| 沒方帳戶 ? 立即創建一個新帳戶不用一分鐘 申請帳號 |   |    |
| 登入名稱                       |   |    |
| 🚊 hra-XXXXX                | _ |    |
| 帳戶密碼                       |   | 登入 |
| 忘記密碼                       |   |    |

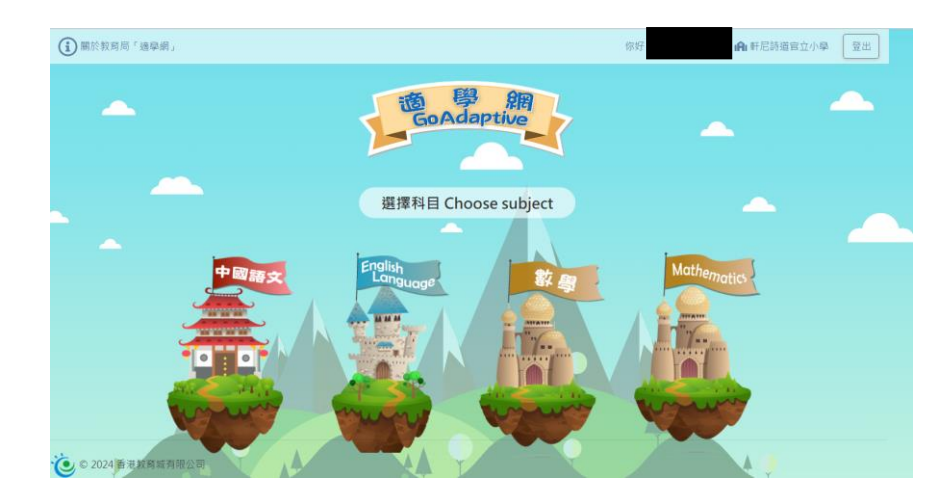

5. 觀看中文、英文及數學科「學習大本營」使用指南及「實力考驗區」使用指南 \*以下使用指南以第一學習階段(小一至小三)為例子。

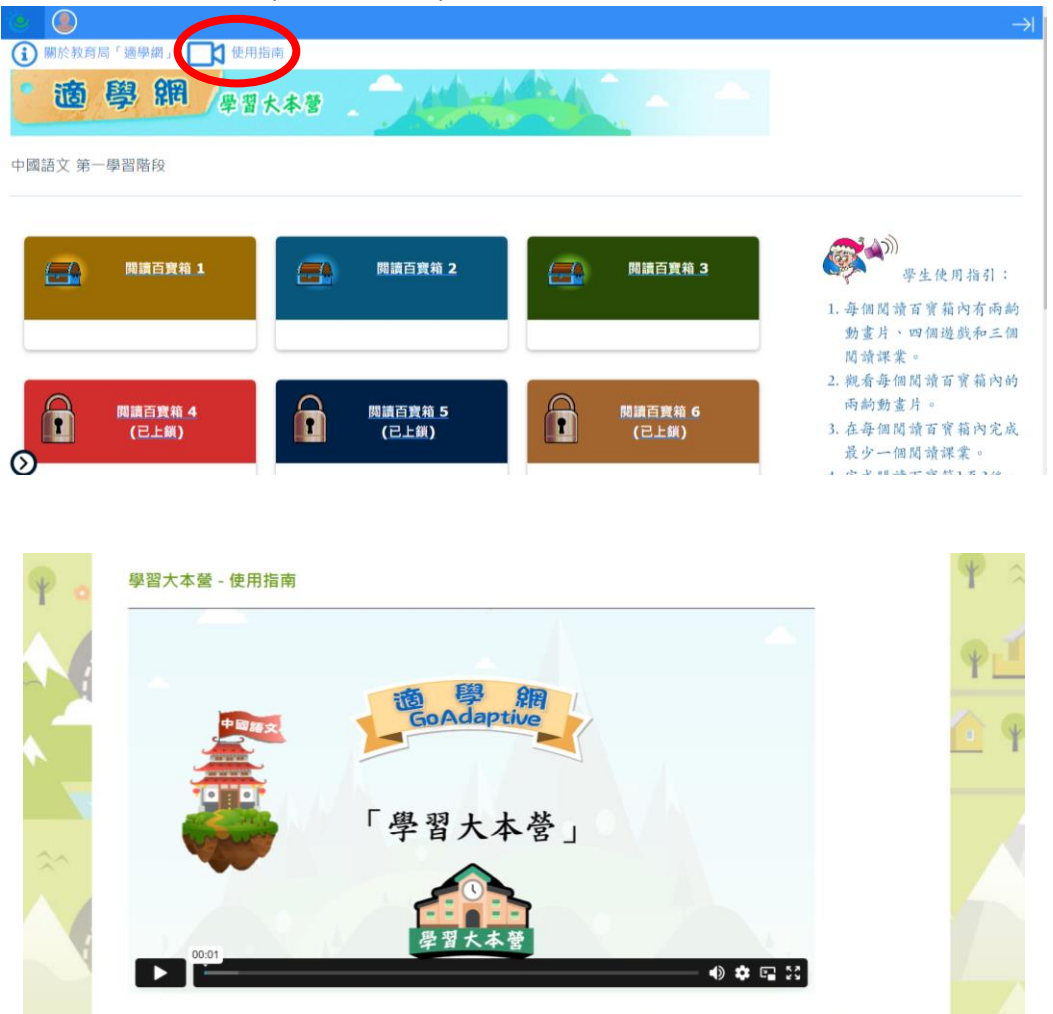

中文科「學習大本營」使用指南:<u>https://sals-res.proj.edcity.hk/info/chi/studentguide/lz.html</u> 英文科「Learning Zone」使用指南:<u>https://sals-res.proj.edcity.hk/info/eng/studentguide/lz.html</u> 數學科「學習大本營」使用指南:<u>https://sals-res.proj.edcity.hk/info/mathc/studentguide/lz.html</u>

| <ul> <li>● 關於教育局「適學#</li> <li>● 適 學 網</li> </ul> | 使用指南<br><b>學習大本著</b> | 你好· | ıAı | 軒尼詩道官立!    | 小學 登出   開請百寶箱 |
|--------------------------------------------------|----------------------|-----|-----|------------|---------------|
| 本學年 (2022/23) 學習紀錄 - 第-<br>* 資料每小時更新             | -學習階段 (閱讀)           |     |     |            |               |
| 閱讀百寶箱                                            | 能力重點                 | 6   |     | <b>2</b> 2 | <b>3</b>      |
| 1                                                | 找出表面信息的字詞和句子         | 0   | 2   | 0          |               |
|                                                  | 從文章的一處或多處找出特別指定的信息   | 0   | 0   | 0          | 0             |
| 2                                                | 解釋詞語的意思              | 0   |     | 0          | 0             |
|                                                  | 解釋句子的意思              | 0   | U   |            |               |
| 3                                                | 推測字詞、句子及段落的深層意思      | 0   |     |            |               |
|                                                  | 評說內容觀點及角色的性格         | 0   | U   | 0          | U             |

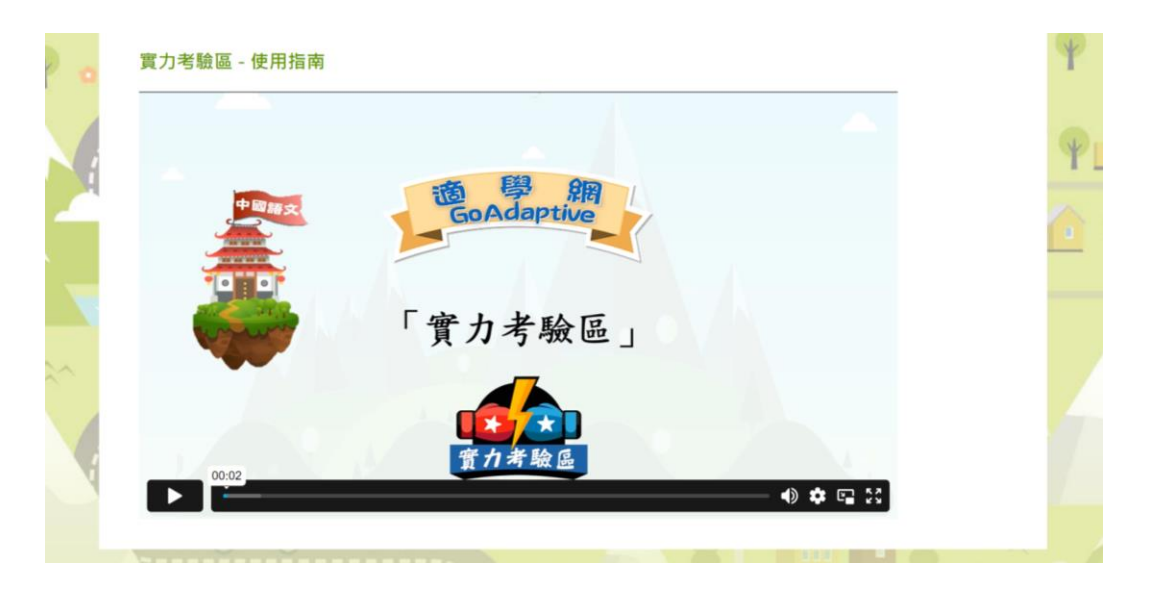

中文科「實力考驗區」使用指南: <u>https://sals-res.proj.edcity.hk/info/chi/studentguide/tr.html</u> 英文科「Testing Region」使用指南: <u>https://sals-res.proj.edcity.hk/info/eng/studentguide/tr.html</u> 數學科「實力考驗區」使用指南: <u>https://sals-res.proj.edcity.hk/info/mathc/studentguide/tr.html</u>

6. 完成中文、英文及數學科網上假期功課

| 年級    | 科目  | 農曆假期網上功課             |
|-------|-----|----------------------|
| 一至三年級 | 中文科 | 最少完成一個百寶箱            |
|       | 英文科 | 最少完成一個 Learning Zone |
|       | 數學科 | 最少完成一個福袋             |
| 四至六年級 | 中文科 | 最少完成一個百寶箱            |
|       | 英文科 | 最少完成一個 Learning Zone |
|       | 數學科 | 完成 STAR 網上平台指定課業     |